### STRICTLY CONFIDENTIAL

For users of Aihara Station on the JR Yokohama Line (Kanachu Bus) For students and graduate students of Hosei University Tama Campus

# **Coupon Ticket Usage Manual**

2025.3.14 UPDATED

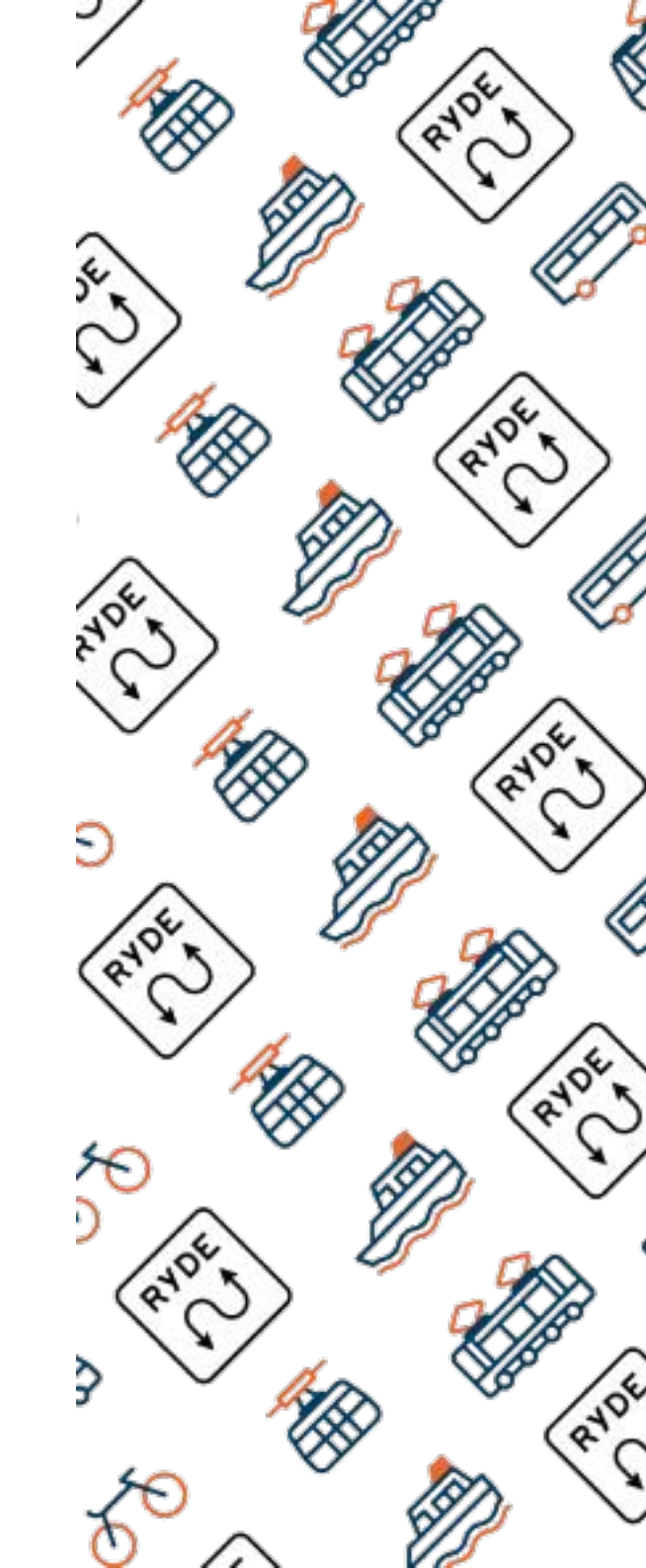

### **RYDE PASS App Download**

Download the RYDE PASS app from the 2D barcode. (DL free)

RYDE PASS is an all-in-one application that can be used on trains and buses for everyday use, for sightseeing, and for shared bicycles and cabs.

ios

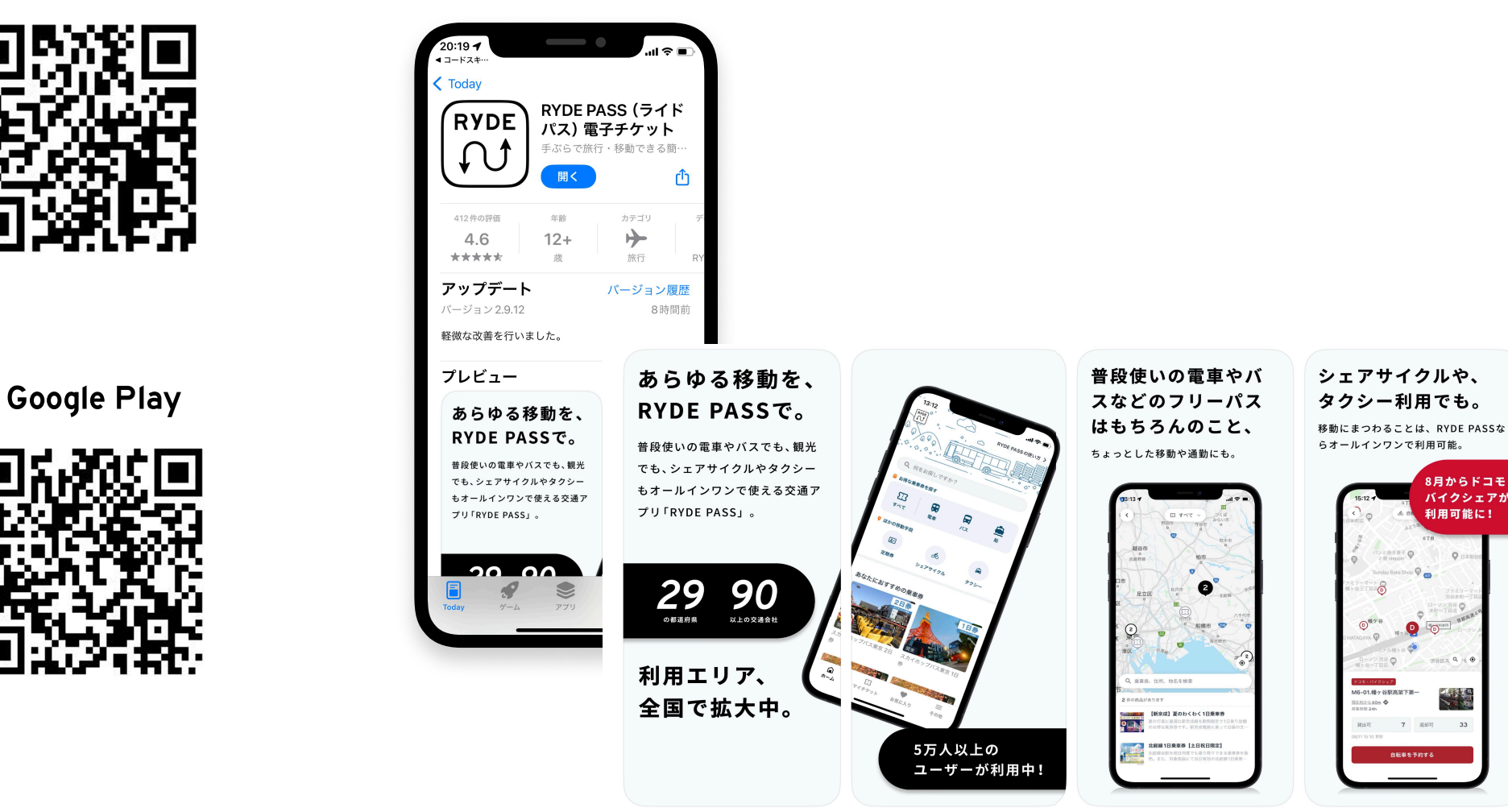

# **RYDE PASS Member Registration 1**

• Press the "RYDE PASS" icon that you have downloaded.

**2** Once you are on the initial registration screen, press the "Go to login/member registration" button.

3 After moving to the login screen, press the "New Registration" button.

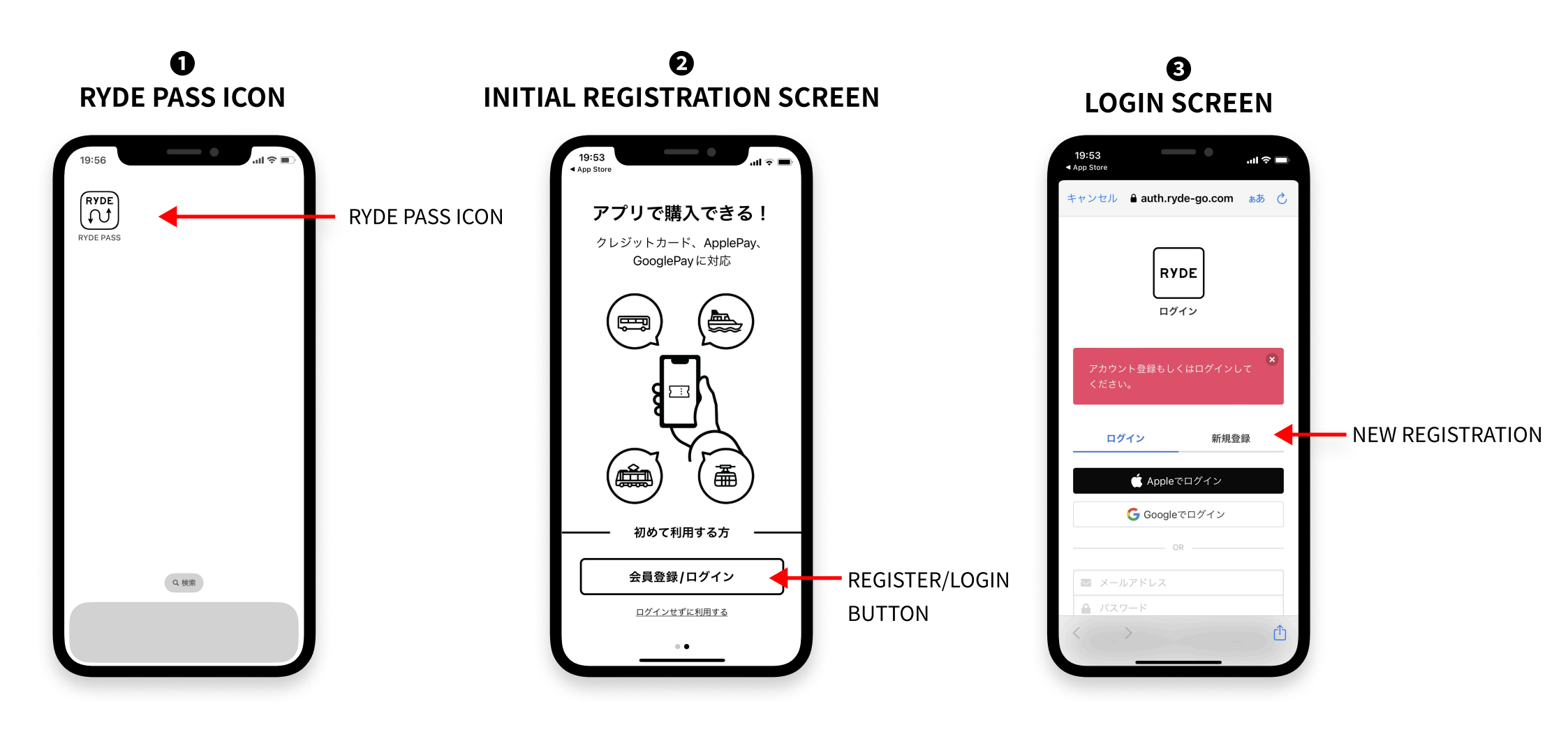

# **RYDE PASS Member Registration 2**

- Enter your email address and the password you have chosen for yourself on the new registration page.
- You can optionally enter your address.
- If you wish to pay by credit card, please register in advance to facilitate your purchase.
  You can also make purchases with PayPay.

### **4** NEW REGISTRATION SCREEN

|                                             |              |          | 'II 🔅    |   |
|---------------------------------------------|--------------|----------|----------|---|
| キャンセル 🔒 auth.ryo                            | de-go.c      | om       | ぁあ       | ç |
| ログイン                                        | *            | 新規登      | 録        |   |
| 🗯 Appl                                      | eで登録         |          |          |   |
| G Goog                                      | leで登録        |          |          |   |
| 0                                           | R            |          |          |   |
| Apple ID, Googleア<br>でない場合、以下よ<br>でも登録できます。 | カウント<br>りメール | をお<br>アド | 寺ち<br>レス |   |
|                                             |              |          |          |   |
| * は必須項目です。                                  |              |          |          |   |
| * は必須項目です。<br>メールアドレス *                     |              |          |          |   |
| * は必須項目です。<br>メールアドレス *                     |              |          |          |   |
| * は必須項目です。<br>メールアドレス *<br>ご<br>バスワード *     |              |          |          |   |
| * は必須項目です。<br>メールアドレス*<br>ご<br>パスワード *      |              |          |          |   |

### **G** ID MEMBER REGISTRATION SCREEN-3 ID MEMBER REGISTRATION SCREEN-4

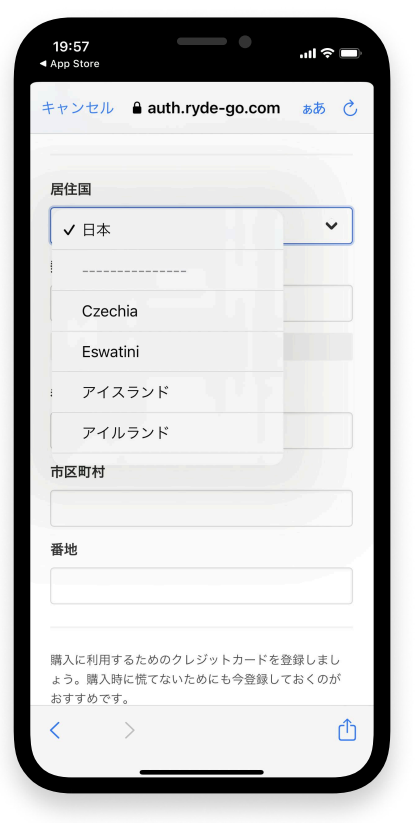

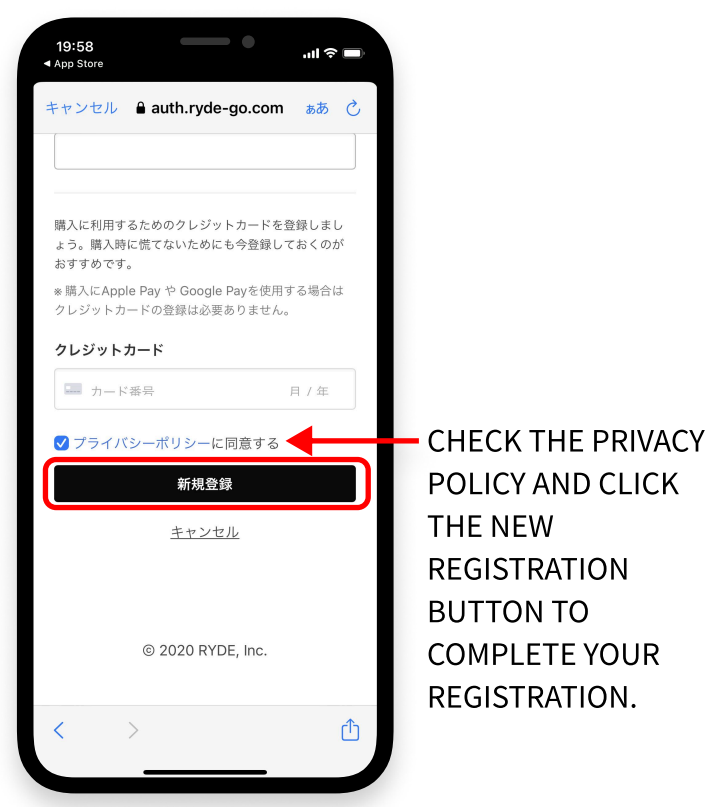

CREDIT CARDS ACCEPTED: VISA, MASTER, JCB, AMEX

### **Buses for which coupon tickets are available**

#### Buses (Kanachu Bus) where "RYDE PASS" digital coupons (Aihara Station West Exit - Hosei University) can be used

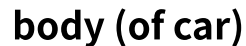

How to Ride

the Bus

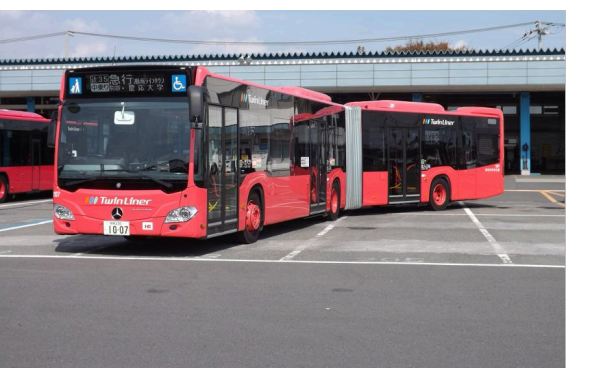

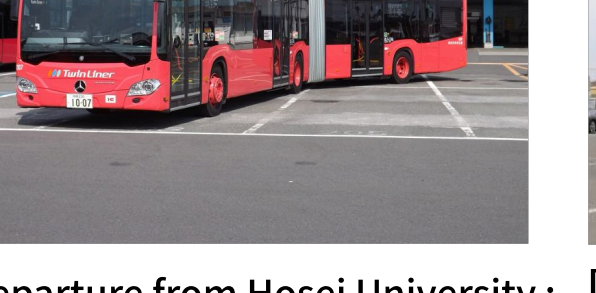

- **Departure from Hosei University :** Ride before and pay after **Departure from Aihara Station :** Middle board and pay later
- **Departure from Hosei University :** Mid-ride and postpaid **Departure from Aihara Station :** Middle board and pay later

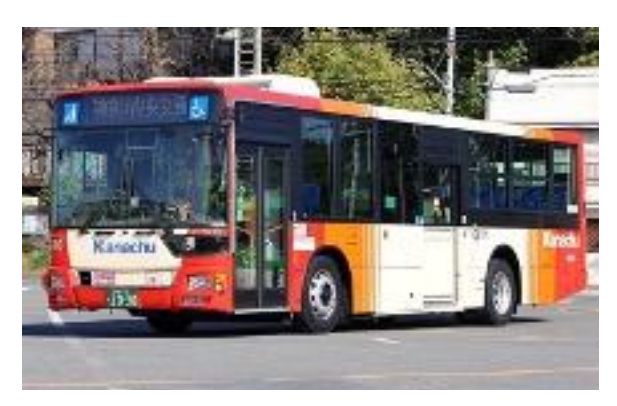

**Departure from Hosei University :** Mid-ride and postpaid Departure from Aihara Station : Middle board and pay later

#### Buses (Keio Bus) for which "my route" digital coupons (Mejirodai, Nishi-Hachioji - Hosei University) can be used

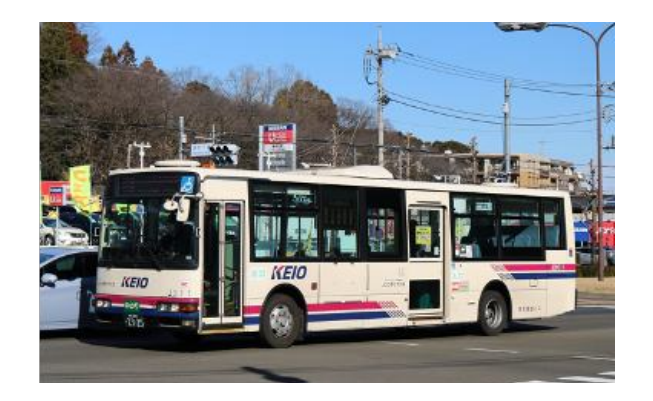

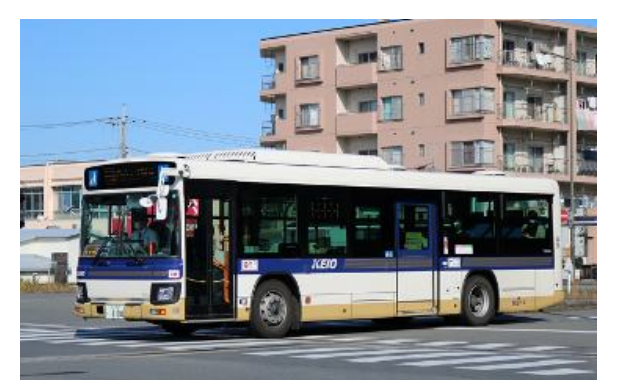

Destination Keio Line Mejirodai station JR Nishi-Hachioji Station

# How to purchase coupon tickets

01: Tap All on the top screen to go to the map, or enter Hosei University in the 🔍 search word.

02: On the map screen, tap the pin located on the Hosei University Tama Campus, and a thumbnail will appear at the bottom of the screen.

03: Tap the thumbnail to go to the product screen.

04: Tap Proceed to Purchase at the bottom right of the product screen to go to the payment screen.

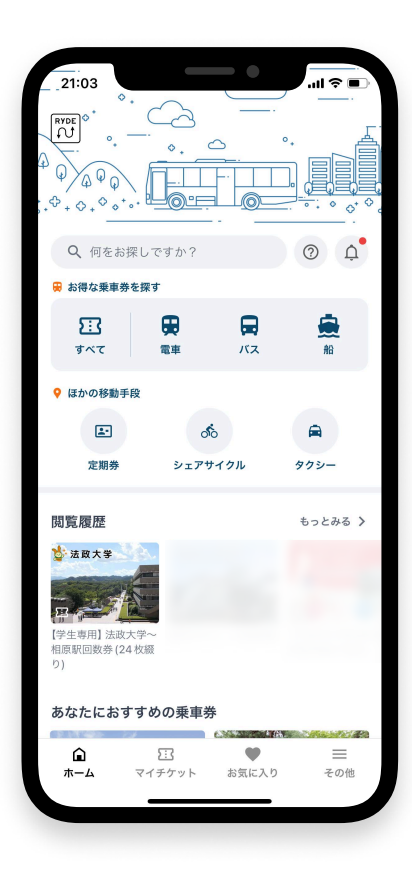

**1**: TOP SCREEN

#### 2 : MAP SCREEN

四 すべて

件の商品があります

【学生専用】法政大学~相原駅回数券(24枚級

3 : PRODUCTS SCREEN

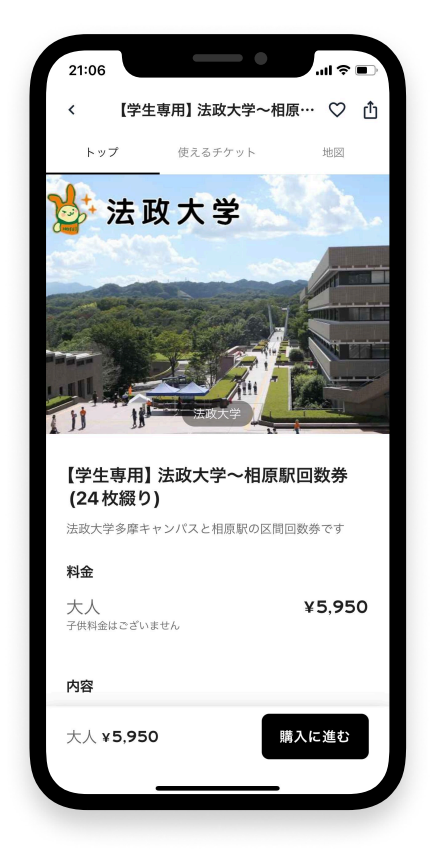

### 4 : PAYMENT SCREEN

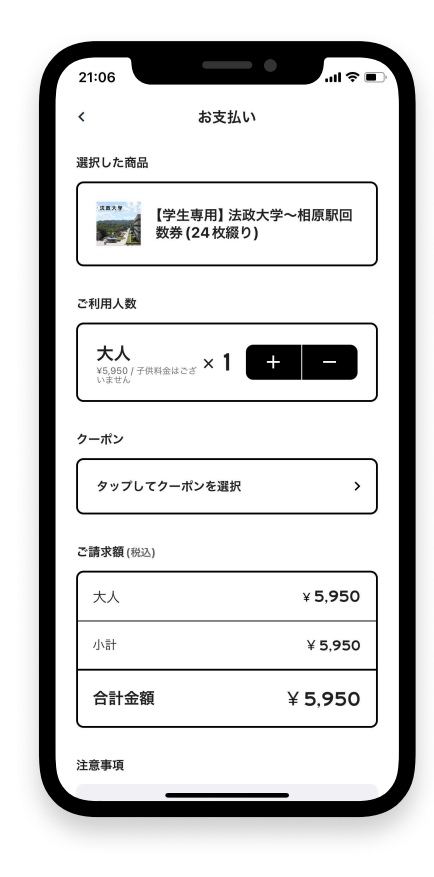

### Enter discount coupon code

05: Tap Coupon "Tap to select coupon" on the payment screen.

06: Tap Coupon Selection and a button to enter a coupon will appear.

07: See the attached "List of Discount Coupon Codes" for discount coupon codes.

Enter the 8-digit code and the coupon will be displayed. The displayed coupon can be used to purchase the product at a discounted price.

The "List of Discount Coupon Codes" is available on the university's Tama Campus website.

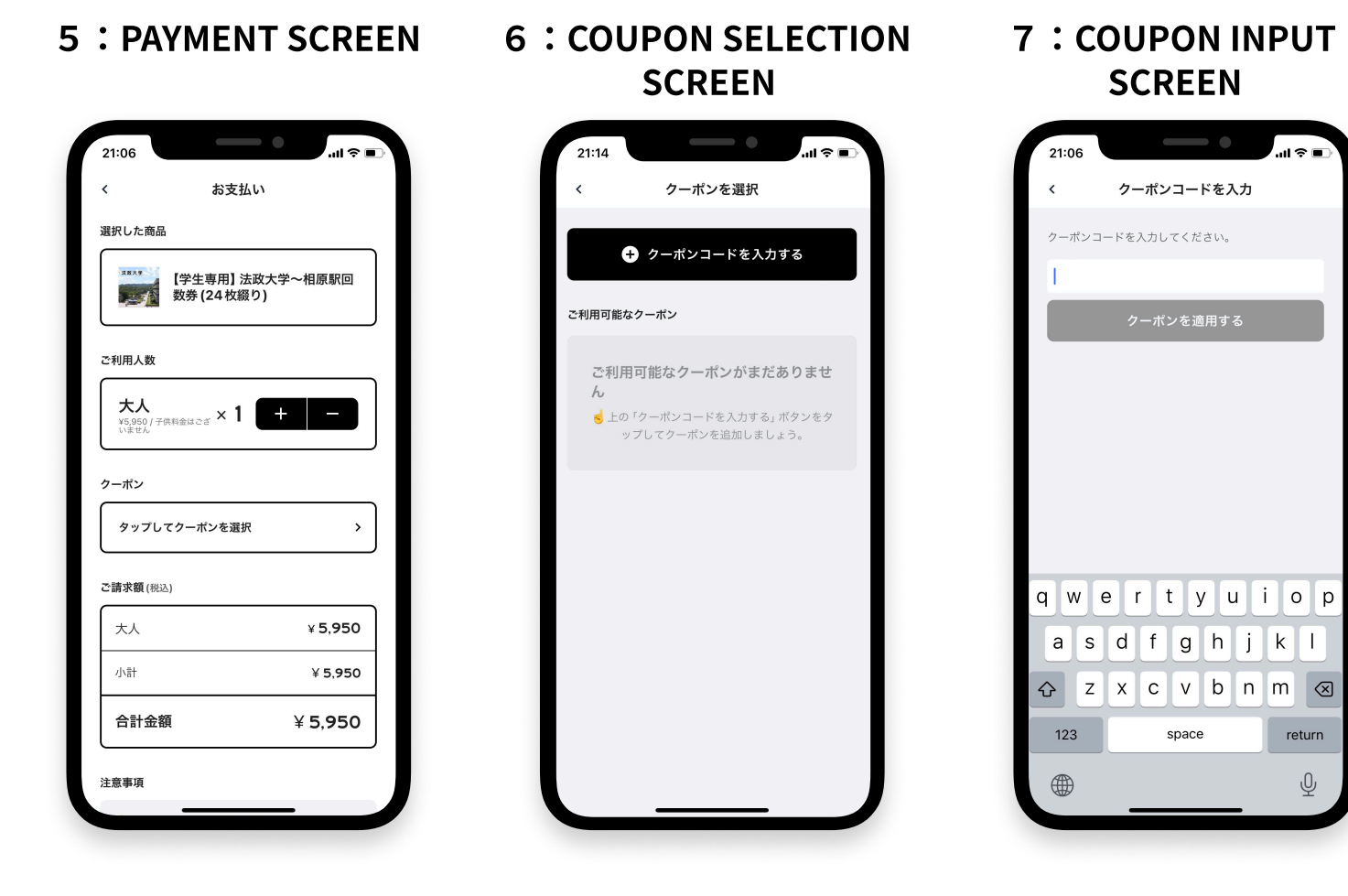

### How to purchase coupon tickets Payment

08: Scroll to the bottom of the payment screen and you will see a button to purchase with credit card or other payment method.

09: Tap the "Pay" button to confirm your purchase, then tap the "Confirm" button to complete the payment.

10: Once the payment is completed, the purchased items will be displayed in "My Tickets".

#### 8 : PAYMENT SCREEN 9 : PAYMENT CONFIRMATION 10 : PRE-START SCREEN SCREEN

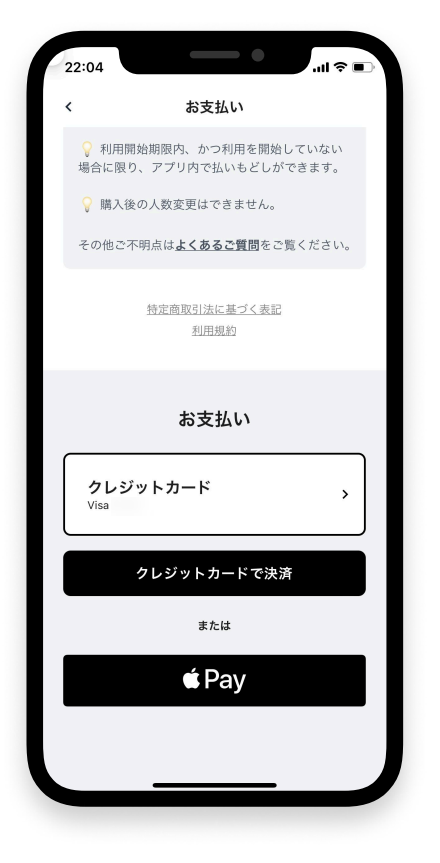

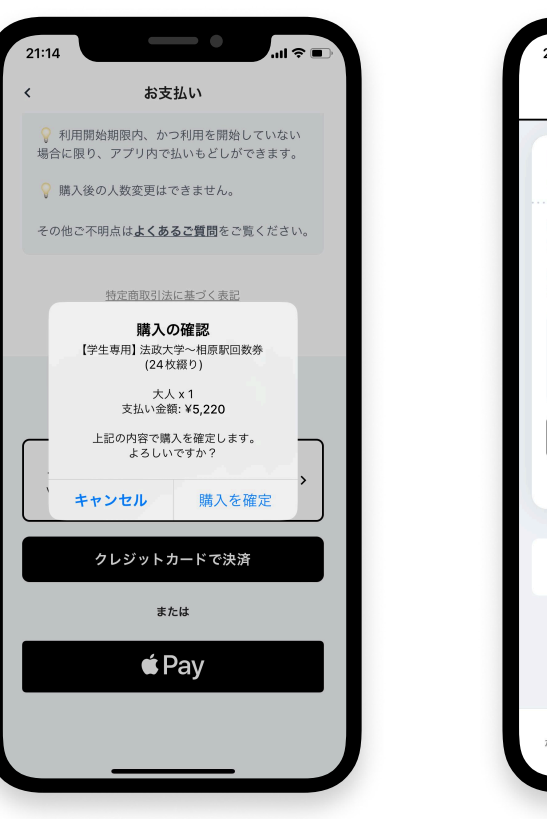

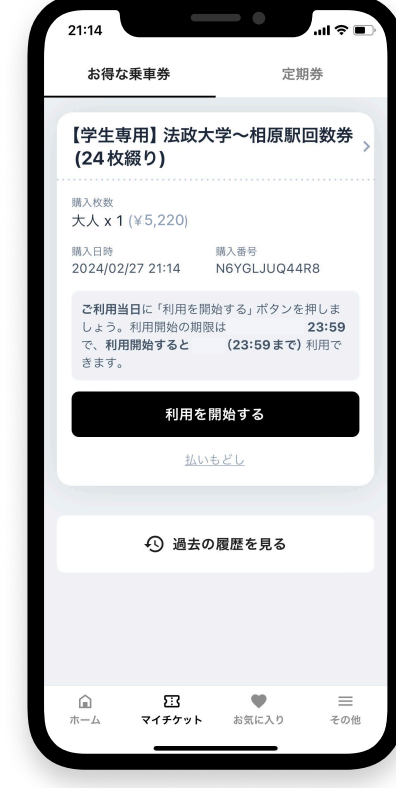

### How to use coupon tickets

11: Tap the Start Using button, and a confirmation button for starting use will appear.

**12: PRE-TIP SCREEN** 

12: After starting to use, select the number of tickets to be used and press the "Use Ticket" button to present the screen.

\*Please operate this operation just before getting off the bus.

13: When you get off the bus, press the "Use Ticket" button and present the screen to the bus driver. (Caution, the

display will remain on the screen for 5 minutes after the button is pressed.)

14: The screen will be displayed for 5 minutes, and after 5 minutes, the number of tickets remaining will decrease by 1. The number of remaining tickets will be displayed after use.

#### 11: START OF USE CONFIRMATION SCREEN

| 21:14                                  |                                            |
|----------------------------------------|--------------------------------------------|
| お得な乗車券                                 | 定期券                                        |
| <sub>利用中</sub><br>【学生専用】法政大<br>(24枚綴り) | 学~相原駅回数券 >                                 |
| 有効期限<br>2024/02/27 23:59               |                                            |
| <sub>購入枚数</sub><br>大人 x 1 (¥ 5,220)    |                                            |
| 購入日時<br>202<br>【学生専用】法政大<br>(24 枚綴り)の利 | 購入番号<br>学〜相原駅回数券<br>用を開始しました<br><b>1米ヶ</b> |
| 87.1<br>0 45.0<br>29<br>0              | IX                                         |
| <b>a</b> 77                            | 'ットを使う                                     |
|                                        |                                            |
| +5 迥云の                                 | 腹歴で見る                                      |
|                                        |                                            |
| 前 王<br>ホーム マイチケット                      | ● 三<br>お気に入り その他                           |
|                                        |                                            |

RYDE

©2024 RYDE INC. STRICTLY CONFIDENTIAL

RYDE

チケットを使用する 選択したチケット 【学生専用】法政大学~相原駅回 数券(24回分) 使用数を指定してください 大人 (のこり24枚) 画面をスタッフに提示したまま このボタンをタップしてください。 \* 音が鳴ります。 チケットを使用する

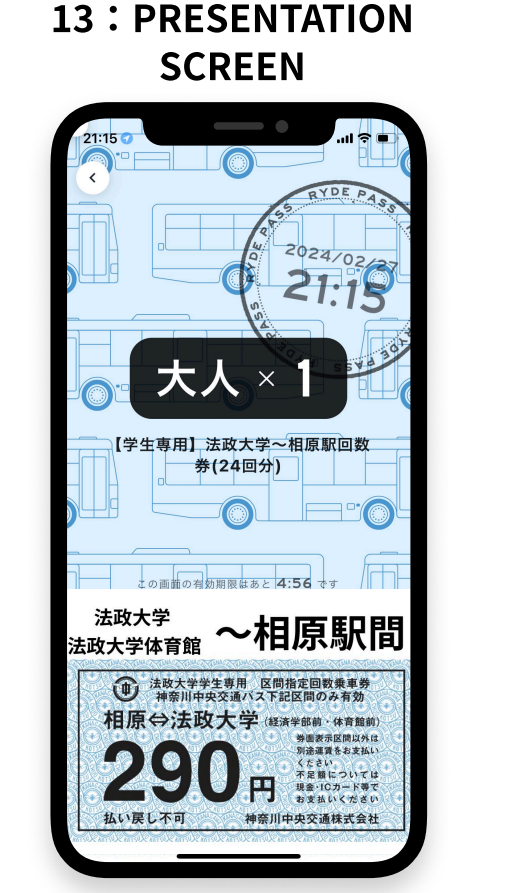

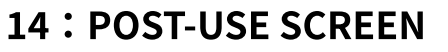

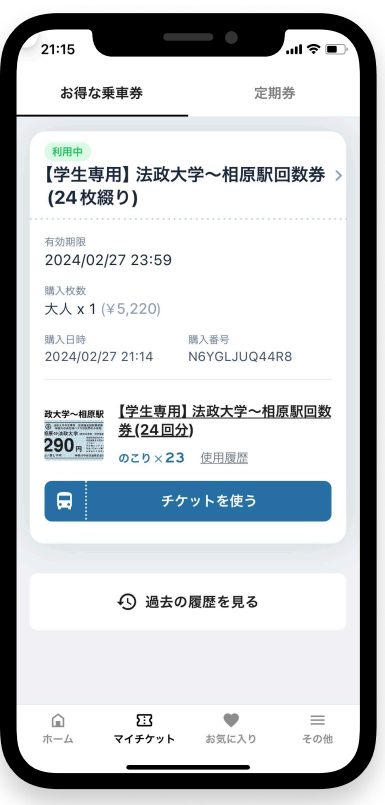

This service is not available when the screen cannot be displayed due to a malfunction, dead battery, communication failure, or loss of the smartphone.

## History of coupon ticket usage

The history of coupon tickets used with RYDE PASS can be viewed by tapping the "My Tickets" button on the product screen under the "My Tickets" tag at the bottom of the application.

Tap "History" to see the date, time, and number of tickets used.

If the screen cannot be presented after 5 minutes from the time of pressing the button, please refer to here.

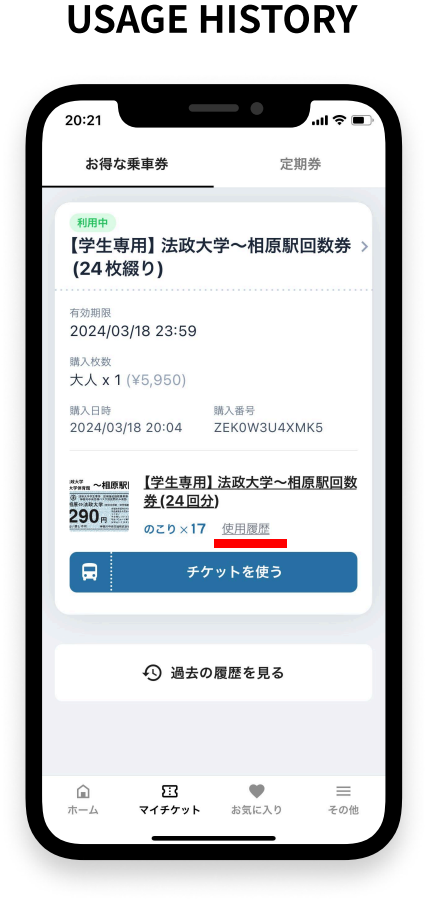

#### USAGE LOG

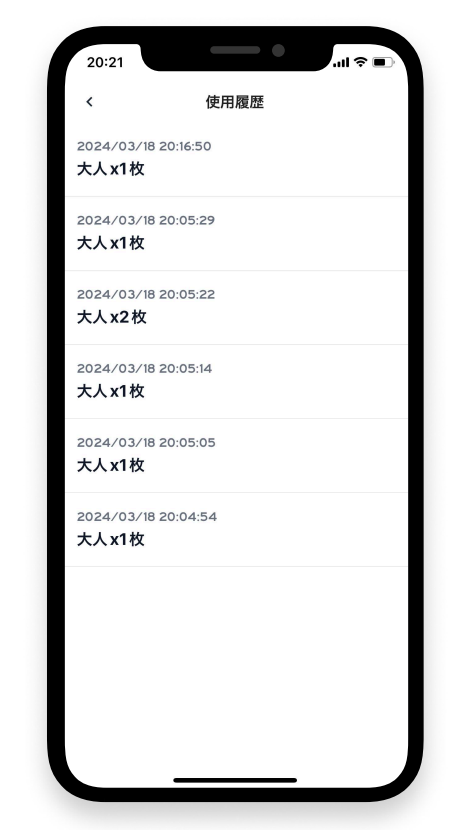